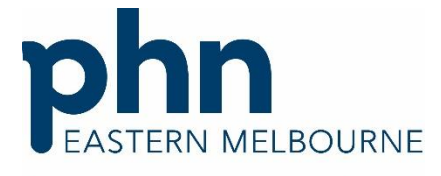

An Australian Government Initiative

# How to register for PRODA account <u>and</u> Accessing HPOS

## What is **PRODA**?

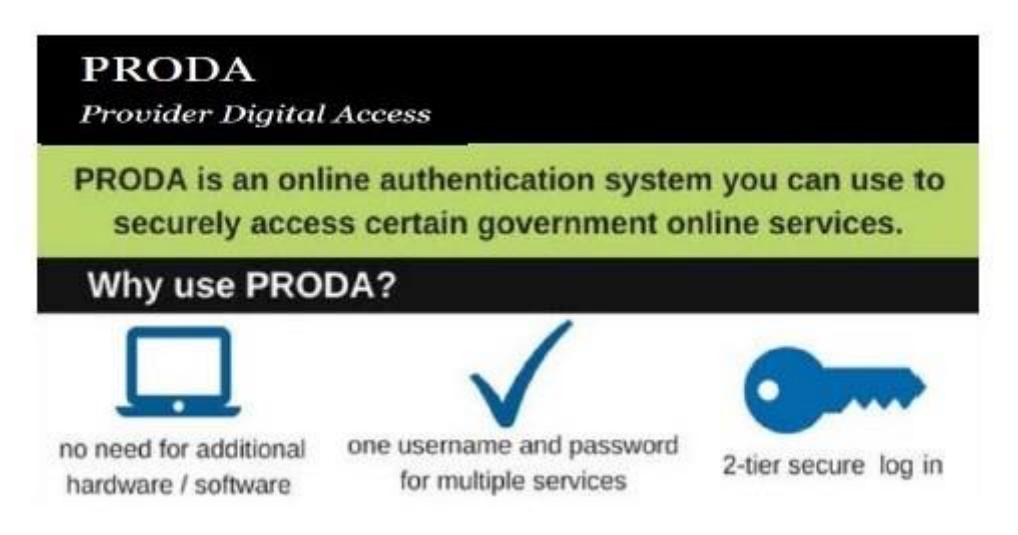

## What is HPOS?

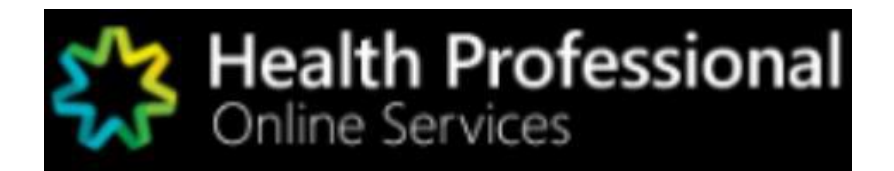

Health Professional Online Services (HPOS) is a fast and secure way for health professionals and administrators to do business with the Department of Human Services.

https://www.humanservices.gov.au/hpos

## **Using PRODA and HPOS**

#### Access via Human Services Website

- Access PRODA directly from the Human Services website.
- If you get systems error and you accessed PRODA via the Human Services website, then clear your browser history and retry.

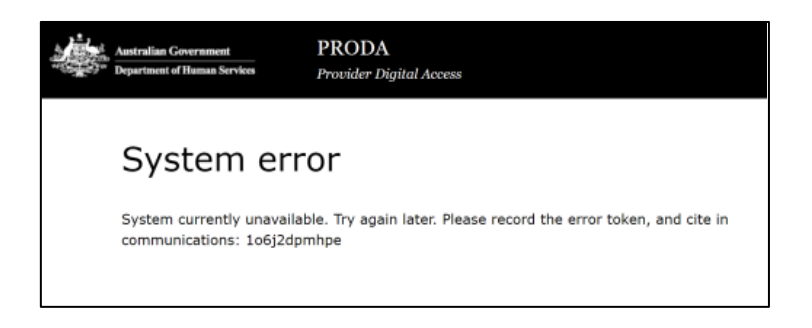

## **REGISTER FOR PRODA**

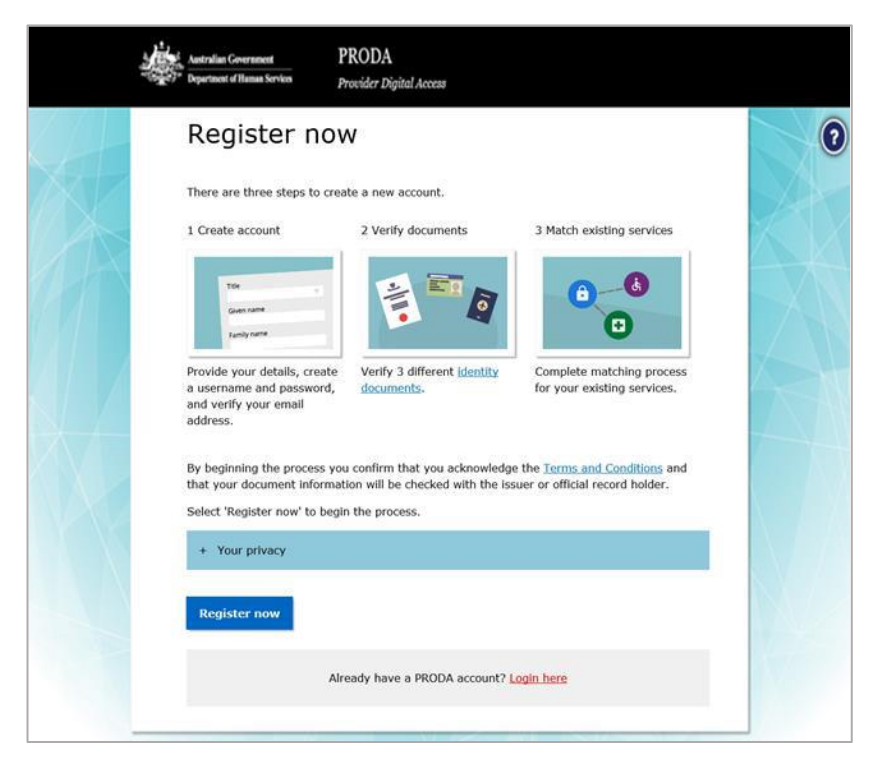

Go to humanservices.gov.au/proda and navigate to 'Register'

#### PROVIDE YOUR DETAILS

| Australian Government<br>Department of Human Services    | PRODA<br>Provider Digital Access |          |
|----------------------------------------------------------|----------------------------------|----------|
| 1 Create                                                 | 2 Verify                         | 3 Match  |
| <u>&lt; Back</u>                                         |                                  | services |
| Your details                                             |                                  |          |
| Title (Optional)                                         |                                  |          |
| Miss<br>First name                                       | •                                |          |
| Mary                                                     |                                  |          |
| Additional names<br>(Required if on any of your identity | documents)                       |          |
| Surname                                                  |                                  |          |
| Smith                                                    |                                  |          |
| Gender                                                   |                                  |          |
| Date of birth                                            |                                  |          |
| For example, 20 03 1976                                  |                                  |          |
| Date Month Year                                          |                                  |          |
| 10 / 01 / 1980                                           |                                  |          |
| Next                                                     |                                  |          |

Provide your personal details.

### USERNAME, PASSWORD AND SECURITY QUESTIONS

| L. | Australian Government<br>Department of Human Services | PRODA<br>Provider Digital Access                              |                                                          |     |
|----|-------------------------------------------------------|---------------------------------------------------------------|----------------------------------------------------------|-----|
|    |                                                       |                                                               | (                                                        | 0_0 |
|    | KBack Create your                                     | r login details                                               |                                                          |     |
|    | Username                                              |                                                               |                                                          |     |
|    | masmith                                               |                                                               |                                                          |     |
|    | Password                                              |                                                               |                                                          |     |
|    | •••••                                                 | Show                                                          | At least 10 characters                                   |     |
|    | Confirm Password                                      |                                                               | At least 1 uppercase letter                              |     |
|    | *******                                               | Show                                                          | At least 1 lowercase letter                              |     |
|    |                                                       | ÷                                                             | At least 1 number or special character                   |     |
|    | Next                                                  | MUST CONTAI<br>UPPERCASE, 1<br>AND 1 (BUT OI<br>OR SPECIAL CH | N AT LEAST 1<br>LOWERCASE,<br>NLY 1) NUMERIC<br>IARACTER |     |

| Australian Government                                     | PRODA<br>Provider Digital Access |                     |
|-----------------------------------------------------------|----------------------------------|---------------------|
| 1 Create<br>account                                       | 2 Verify<br>documents            | 3 Match<br>existing |
| <u>&lt; Back</u>                                          |                                  | services            |
| Your security au                                          | estions                          |                     |
| Security question 1                                       |                                  |                     |
| Where did I go on my first holida                         | y? •                             |                     |
| Answer 1                                                  |                                  |                     |
| brisbane                                                  |                                  |                     |
| Security question 2<br>What are the last 5 digits of my s | ports/gym membership card? •     |                     |
| Answer Z                                                  |                                  |                     |
| Security question 3<br>What was my favourite subject al   | t school?                        |                     |
| Answer 3                                                  |                                  |                     |
| sport                                                     |                                  |                     |
| Nevt                                                      |                                  |                     |
| Next                                                      |                                  |                     |

#### PROVIDE AND VERIFY YOUR EMAIL ADDRESS

| Australian Government<br>"Digge")  Australian Government<br>Digge")  Department of Hamaa Services | PRODA<br>Provider Digital Access            |                                 |
|---------------------------------------------------------------------------------------------------|---------------------------------------------|---------------------------------|
| 1 Create<br>account                                                                               | 2 Verify<br>documents                       | 3 Match<br>existing<br>services |
| < <u>Back</u>                                                                                     |                                             |                                 |
| Your email                                                                                        | address                                     |                                 |
| You need to provide an each this email.                                                           | mail address for your account. We will need | I to verify that you own        |
| Email address                                                                                     |                                             |                                 |
| marysmith@google.com                                                                              | 1.au                                        |                                 |
| Confirm email address                                                                             |                                             |                                 |
| marysmith@google.com                                                                              | ı.au                                        |                                 |
| Next                                                                                              |                                             |                                 |
|                                                                                                   |                                             |                                 |
|                                                                                                   |                                             |                                 |

#### USE YOUR PERSONAL EMAIL ADDRESS

| 1 Create                                                                                                    | 2 Verify 3 Mat                                                                                             | )<br>ch   |
|----------------------------------------------------------------------------------------------------|----------------------------------------------------------------------------------------------------|-----------|
| If the contact details<br>sent. Please enter th                                                                             | s entered are not registered to an existing account, a code will be                                        | ng<br>Ses |
|                                                                                                    |                                                                                                    |           |
| < Back                                                                                                    |                                                                                                    |           |
| CBack Verify you We sent a code to you                                                                                      | ur email address<br>r email address tania.lewis@humanservices.gov.au . Once you receive                    |           |
| CBack<br>Verify you<br>We sent a code to you<br>It, enter it below and s                                                    | ur email address<br>or email address tania.lewis@humanservices.gov.au . Once you receive<br>select 'Next'. |           |
| CBack<br>Verify you<br>We sent a code to you<br>It, enter it below and s<br>Email code<br>052018                            | ur email address<br>r email address tania.lewis@humanservices.gov.au . Once you receive<br>select 'Next'.  |           |
| CBack<br>Verify you<br>We sent a code to you<br>it, enter it below and s<br>Email code<br>052018<br>Didn't receive your coo | ur email address<br>r email address tania.lewis@humanservices.gov.au . Once you receive<br>select 'Next'.  |           |

ONCE YOU HAVE VERIFIED YOUR EMAIL, YOU WILL RECEIVE A "PRODA ACCOUNT CREATED" EMAIL

#### VERIFY YOUR IDENTITY

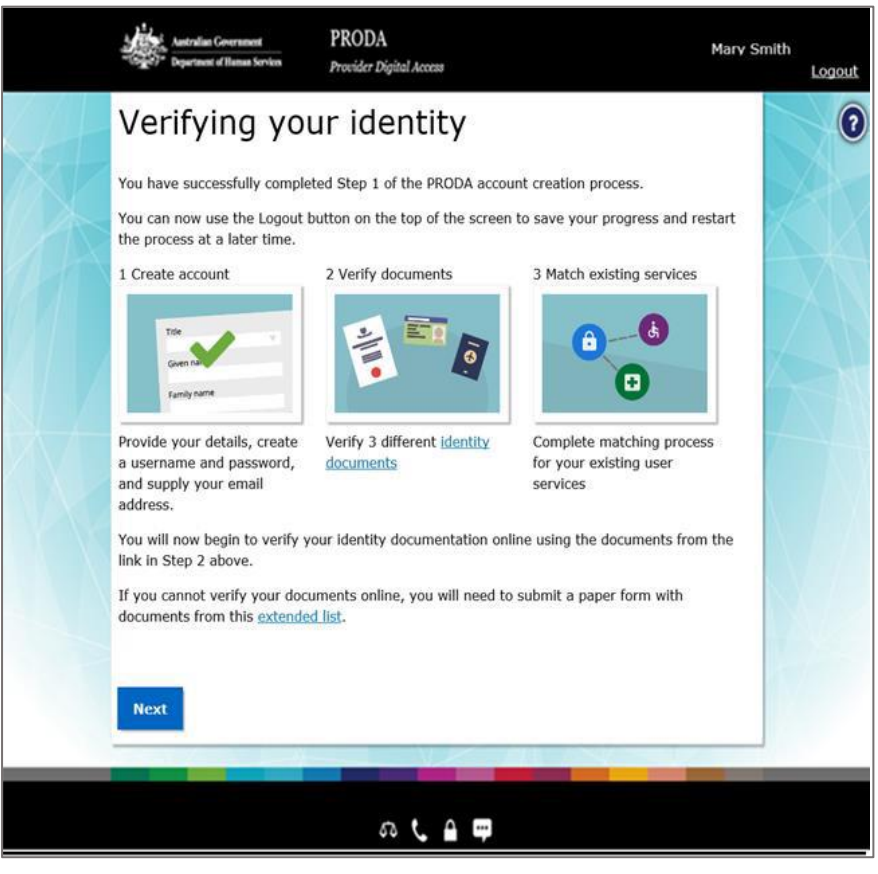

#### Example: Verify your identity

| Australian Government<br>Department of Human Services | PRODA<br>Provider Digital Access | Mary Smith<br>Logout            |
|-------------------------------------------------------|----------------------------------|---------------------------------|
| <b>X</b>                                              |                                  | 00                              |
|                                                       | 2 Verify<br>documents            | 3 Match<br>existing<br>services |
| verity your                                           | first document                   |                                 |
| Australian passport                                   |                                  |                                 |
| O Medicare card                                       |                                  |                                 |
| O Australian driver's l                               | icence                           |                                 |
| O ImmiCard                                            |                                  |                                 |
| O Australian birth cert                               | ificate                          |                                 |
| O Australian Visa (sup                                | ported by a foreign passport)    |                                 |
| O Citizenship certificat                              | te                               |                                 |
| O Certificate of registr                              | ration by descent                |                                 |
| O I don't have any of                                 | these documents                  |                                 |
| Next                                                  |                                  |                                 |

<u>Please note:</u>

If you do not complete the identity verification steps your account may be cancelled after 60 days and you will need to start the process again.

If you're unable to verify your identity online, select I don't have any of these documents and use the Manual identity verification for Provider Digital Access form.

| Australian Government<br>Syste<br>1977 Department of Haman Services | PRODA<br>Provider Digital Access | Mary Smith<br>Logout                                                                                                    |                                     |
|---------------------------------------------------------------------|----------------------------------|----------------------------------------------------------------------------------------------------|-------------------------------------|
|                                                                     | 2 Verify<br>documents            | 3 Match<br>existing<br>services                                                                                                    | Verify your first document          |
| Australian                                                          | i passport                       |                                                                                                    |                                     |
| First name                                                          |                                  | Select a sample                                                                                                    |                                     |
| Mary                                                                |                                  |                                                                                                    | Tin: 'Additional names' needs to    |
| Additional names                                                    | PASSION                          | р — тороданского<br>р — тороданского<br>1000 — тороданского<br>М15145677<br>Симпонанского<br>Симпонанского<br>Симпонанског | exactly match the middle initial or |
| Surname                                                             |                                  | AUSTRALIAN                                                                                                    | name in the document                |
| Smith                                                               |                                  | TELBOURNE                                                                                                    |                                     |
| Document number                                                     |                                  | 18 AUG ZUR                                                                                                    |                                     |
| M98765432                                                           | PKAUSCITIZE                      | Neelowneeccocccccccccccccccccc                                                                                                    |                                     |
| Next                                                                |                                  |                                                                                                    |                                     |

## Example: Verify your identity (continued)

#### **IDENTITY SUCCESSFULLY VERIFIED**

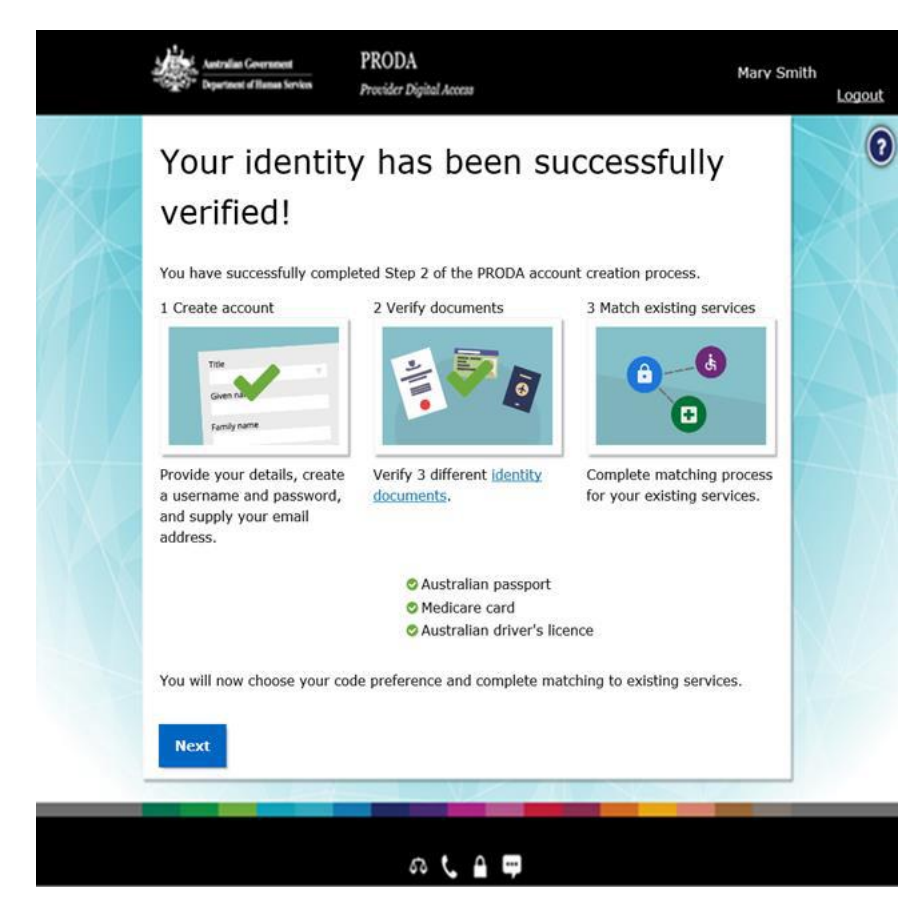

## **2 STEP VERIFICATION CODE PREFERENCES**

| Aastralian Government<br>Department of Hamaa Services  | PRODA<br>Provider Digital Access                                                       | Mary Smith<br>Logout                                             |                                  |
|--------------------------------------------------------|----------------------------------------------------------------------------------------|------------------------------------------------------------------|----------------------------------|
| 1 Create<br>account                                    | 2 Verify<br>documents                                                                  | 3 Match<br>existing<br>services                                  |                                  |
| <u>&lt; Back</u>                                       |                                                                                        |                                                                  |                                  |
| Your ver                                               | ification code pre                                                                     | ference                                                          |                                  |
| Each time you login<br>app (recommended)<br>your code. | we will need you to enter a code which ca<br>, email or mobile phone. Please choose yo | n be generated via our mobile<br>our preferred option to receive |                                  |
| Email                                                  | Mobile App                                                                             | Mobile phone (SMS)                                               | Generally quicker response times |
| mäsmith@google                                         | com.au                                                                                 |                                                                  |                                  |
|                                                        |                                                                                        | PRODA Code Ge                                                    | PHETATOT<br>of Human Services    |
|                                                        |                                                                                        |                                                                  | Add to wishlist                  |

## FIRST TIME ACCESS – HEALTH PROFESSIONAL ONLINE SERVICE (via PRODA)

| Searchard Concessed PRODA<br>Paperbard of Descelor International Provider Populations<br>Provider Populations<br>Provider Populations                                                                                                    |
|----------------------------------------------------------------------------------------------------|
| Privacy Notice<br>By thising to any of the online services below, you agree that your personal and / or your<br>organization's information (including your organizations' personnel details) may be shared<br>with the relevant department or agrency to iddaminize appropriate access to their terting<br>system.                                                                                                    |
| And and any version. Solid a service from the Available versions solider below to be the term of a definition of the term of the Available versions solider below to be the term of the Available versions were the term of the Available versions were the term of the Available versions were the term of the Available versions were the term of the Available versions were the term of the Available versions were the term of the Available versions were the term of the Available versions were the term of the Available versions were the term of the Available versions were the term of the Available versions were term of the Available versions were term of term of term o |

### LINK YOUR HEALTHCARE IDENTIFIERS TO HPOS

| Healthcare providers and administrators                                                                                                    |                                                                                                    |
|----------------------------------------------------------------------------------------------------|----------------------------------------------------------------------------------------------------|
| We need to establish your existing relationship with us and your role in the healthcare sector. If you are a provider, you will have a variety of numbers<br>issued in your name, such as a provider number. We need to link these number(s) to this account so that you can access the appropriate services in the<br>system.                                                                                          |                                                                                                    |
| If you are not a provider you may not have an existing relationship with us, and may not have numbers or identifiers issued to you. If this is the case,                                                                                                    | ldentifier type                                                                                                    |
| Have you been issued with any numbers or identifiers as part of your role?                                                                                                    | Medicare Provider Number<br>Medicare Provider Number<br>HPI-I Number<br>HPI-O Number                                                                                                    |
| Are you a Responsible Officer or Organisation Maintenance Officer for an eHealth organisation? No Yes                                                                                                    | DVA Provider Number<br>DVA Stem<br>PBS Approved Prescriber<br>HECSRS Identifier<br>Medication Review - AACP Accreditation<br>Medication Review - SHPA Accreditation                                |
| Search for your existing records<br>We'd like to link up all your numbers and records currently held by the Department of Human Services. If you are a provider, the easiest<br>way to do this is to enter your AHPRA medical registration number, and we will search our database for you. If you don't have an<br>AHPRA medical registration number you can pick another number you have (such as a provider number). | Midwife Unique Identifier<br>Pharmacist - ACT Registration<br>Pharmacist - National Registration<br>Pharmacist - NSW Registration<br>Pharmacist - NT Registration<br>Pharmacist - QLD Registration |
| AHPRA medical registration number                                                                                                    | Pharmacist - SA Registration<br>Pharmacist - TAS Registration                                                                                                    |
| OR                                                                                                    | Pharmacist - VIC Registration<br>Pharmacist - WA Registration                                                                                                    |
| Identifier type Identifier<br>HPI-O Number  Search                                                                                                    | RO/OMO Number                                                                                                    |
|                                                                                                    |                                                                                                    |

## AGREE TO TERMS AND CONDITIONS

|                                                                               |                                                                                                    | ^      |
|-------------------------------------------------------------------------------|----------------------------------------------------------------------------------------------------|--------|
| As a user of HPOS, you must:                                                  |                                                                                                    |        |
| <ul> <li>use HPOS securely and for a proper purpose</li> </ul>                | se;                                                                                                    |        |
| <ul> <li>comply with all laws and policies;</li> </ul>                        |                                                                                                    |        |
| <ul> <li>report breaches, and</li> <li>keen information up to date</li> </ul> |                                                                                                    |        |
| These HPOS Terms of Use also contain important                                | information about how HPOS works, which you are bound by. Works that have a special meaning are defined in the placeary at the end    |        |
| The laws of the Australian Capital Territory apply t                          | o these HPOS Terms of Use.                                                                                                    |        |
|                                                                               |                                                                                                    |        |
| 1. Accessing HPOS                                                             |                                                                                                    |        |
| HPOS is a service provided by the Department of H                             | Human Services (the department). The department gives you permission (in the form of a non-transferable, non-exclusive, revocable     |        |
| convright) to use APOS so long as you comply with t                           | mese PPOS Terms of Ose. Your use of PPOS in no way transiers of assigns ownership in any intellectual property rights (including      |        |
|                                                                               | of the fore the to the Mills because and the solid statements to                                                                      |        |
| The department may change these HPOS Terms of                                 | or use from time to time. If this happens, you will be notified electronically.                                                       |        |
| If you do not agree with these HPOS Terms of Use                              | e or cannot comply with them, you should stop using HPOS.                                                                             |        |
| If the department finds that you have failed to come                          | ply with these HPOS Terms of Use, your access to HPOS may be restricted, suspended, or revoked. In some instances, it is possible you |        |
| could face civil or criminal penalties.                                       |                                                                                                    |        |
| An end to your HPOS access does not release you                               | u from any liability or penalty you may have incurred arising from or in connection with your access or use of HPOS.                  |        |
| Your use of HPOS is at your own risk.                                         |                                                                                                    |        |
| 2. Use HPOS securely and for a proper purpo                                   | se                                                                                                    |        |
| The department may monitor your use of HPOS.                                  |                                                                                                    |        |
| You must                                                                      |                                                                                                    |        |
| i da mast                                                                     |                                                                                                    | $\sim$ |

Click on "I Agree"

## HPOS MESSAGES NOTIFICATIONS

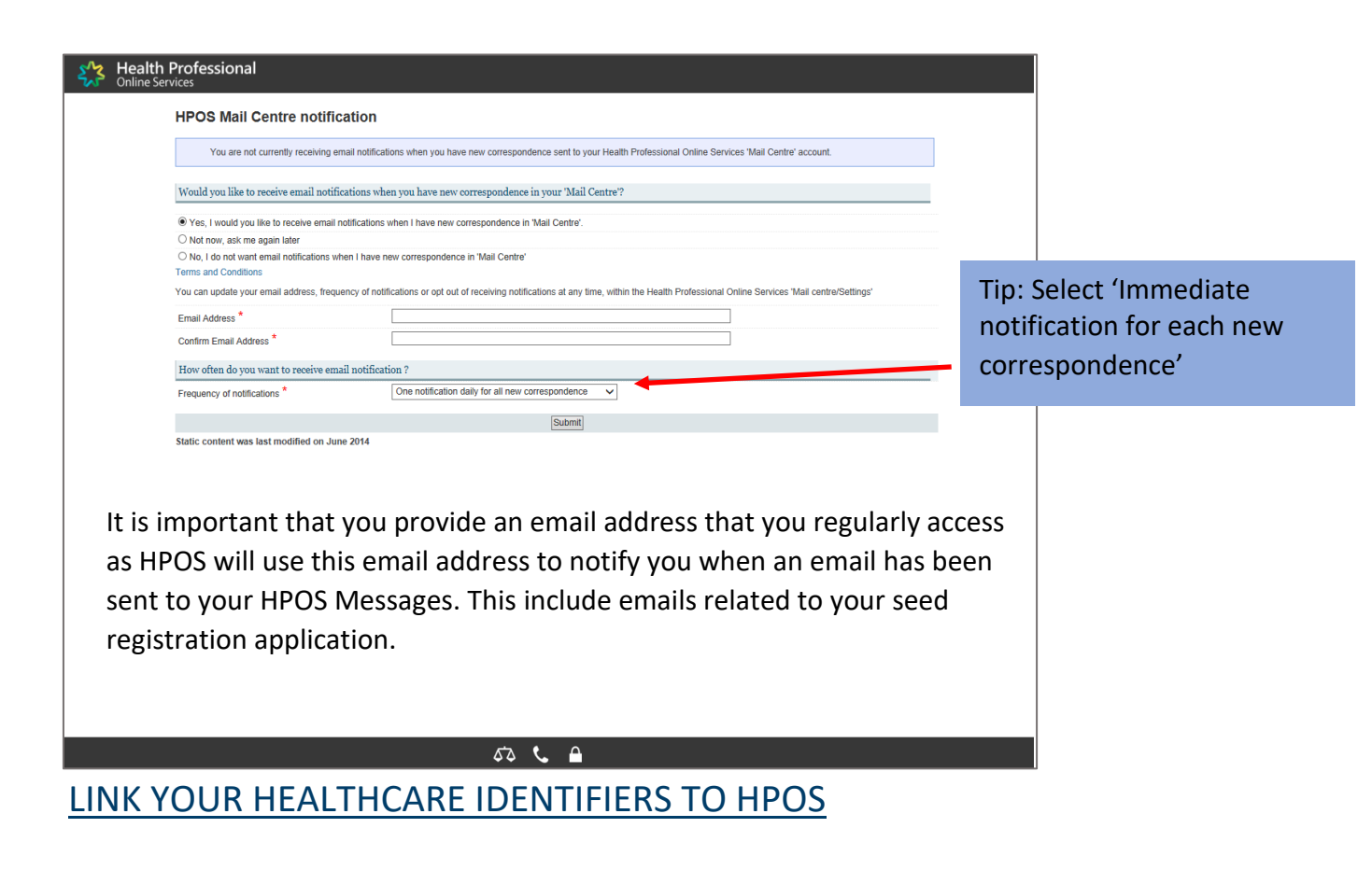

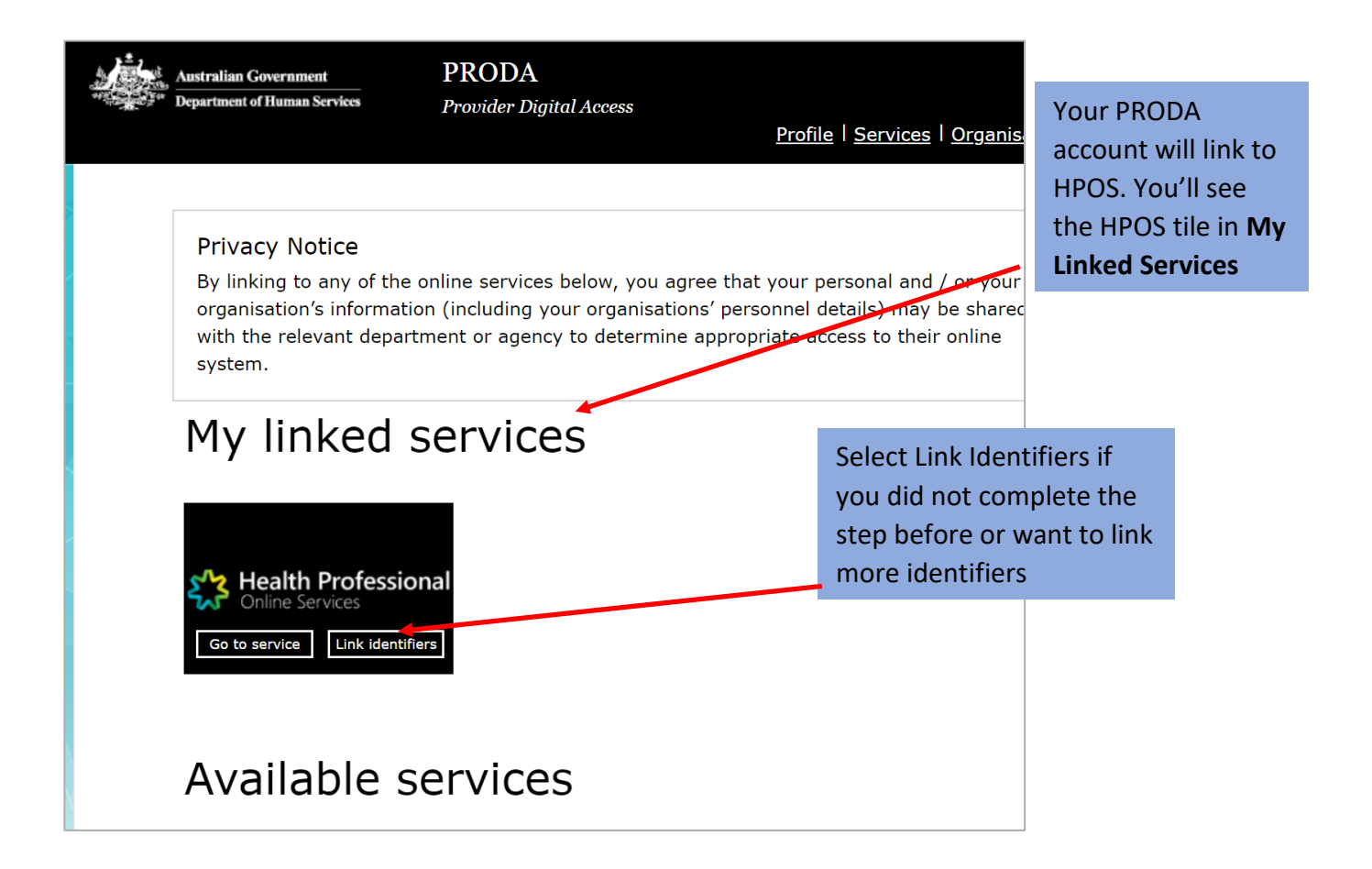

# **LOGIN TO HPOS**

Once you have set up your account you will see the following screen:

| Login                       |                                  |
|-----------------------------|----------------------------------|
| If you have already created | your PRODA account, login below. |
| Username                    |                                  |
| Enter username              |                                  |
| Forgot your username?       |                                  |
| Password                    |                                  |
| Enter password              | Show                             |
| Forgot your password?       |                                  |
|                             |                                  |
| Login                       |                                  |
|                             |                                  |

Type in the **username** and **password** that you have set up.

#### **Two-step verification**

١

As part of the **two-step verification**, you will have nominated to receive a **Provider Digital Access verification code** by email or SMS text. Enter the passcode and click **NEXT.** 

| 2-    | step verification                 |  |
|-------|-----------------------------------|--|
| Enter | the passcode from your SMS below. |  |
| Verif | cation code                       |  |
| Didn  | t receive your ode?               |  |
| Ne    | xt                                |  |

#### **My linked services**

If your verification code is successful, you will be directed to the "Terms & Conditions" page where you ACCEPT and the following screen will appear.

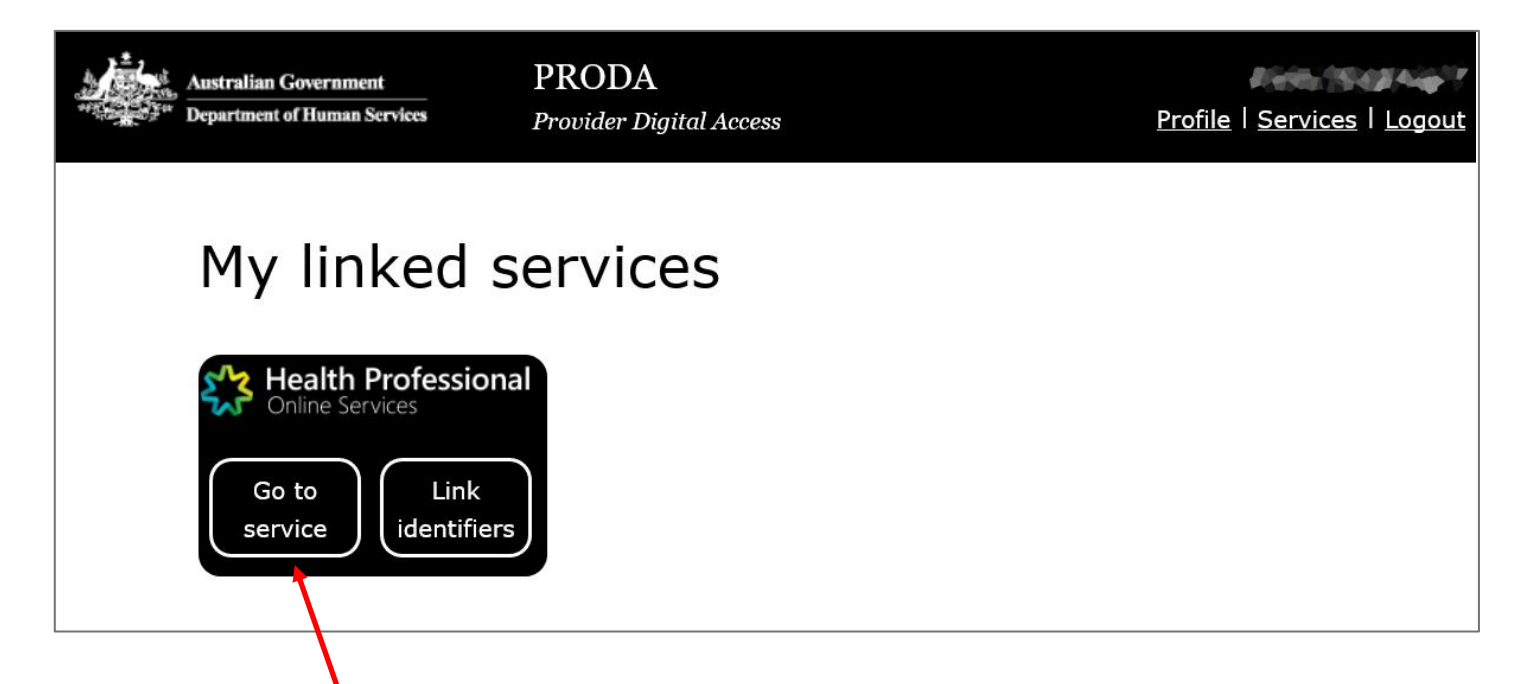

Click on "Go to service" and the following screen will appear.

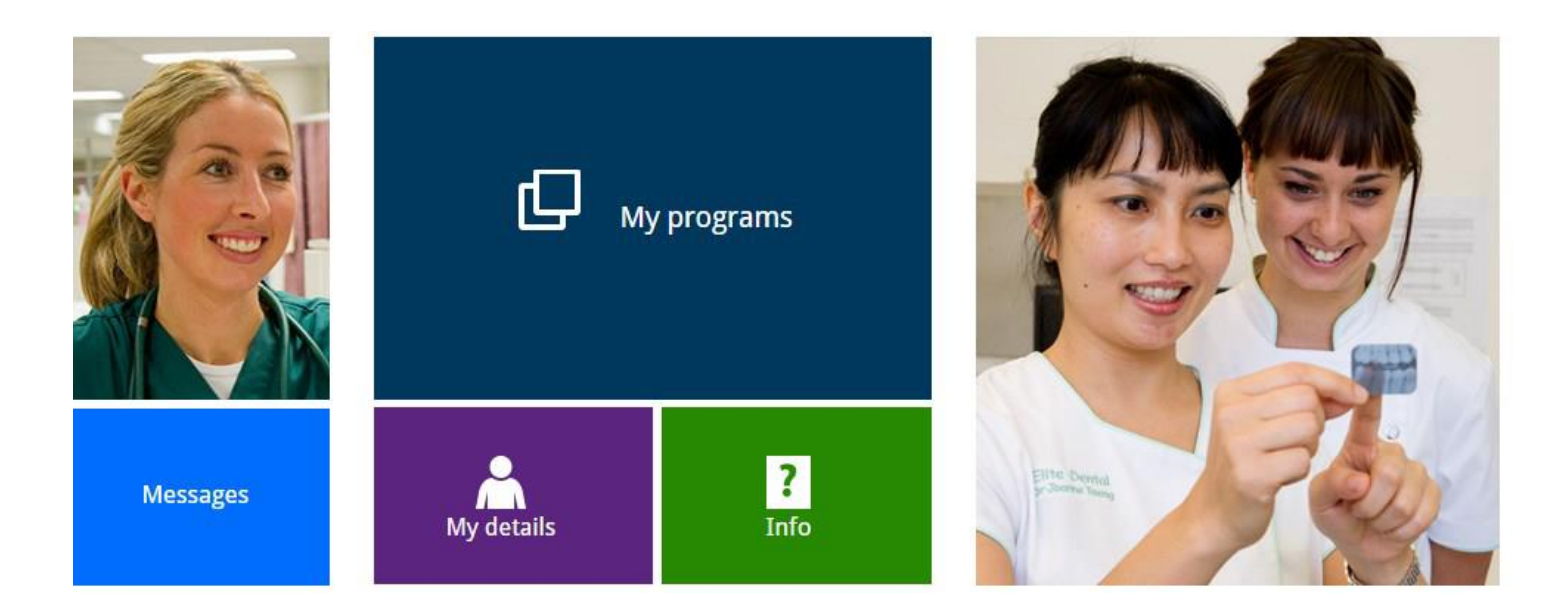

Click on My Programs.

You will be able to see the programs that you are able to access:

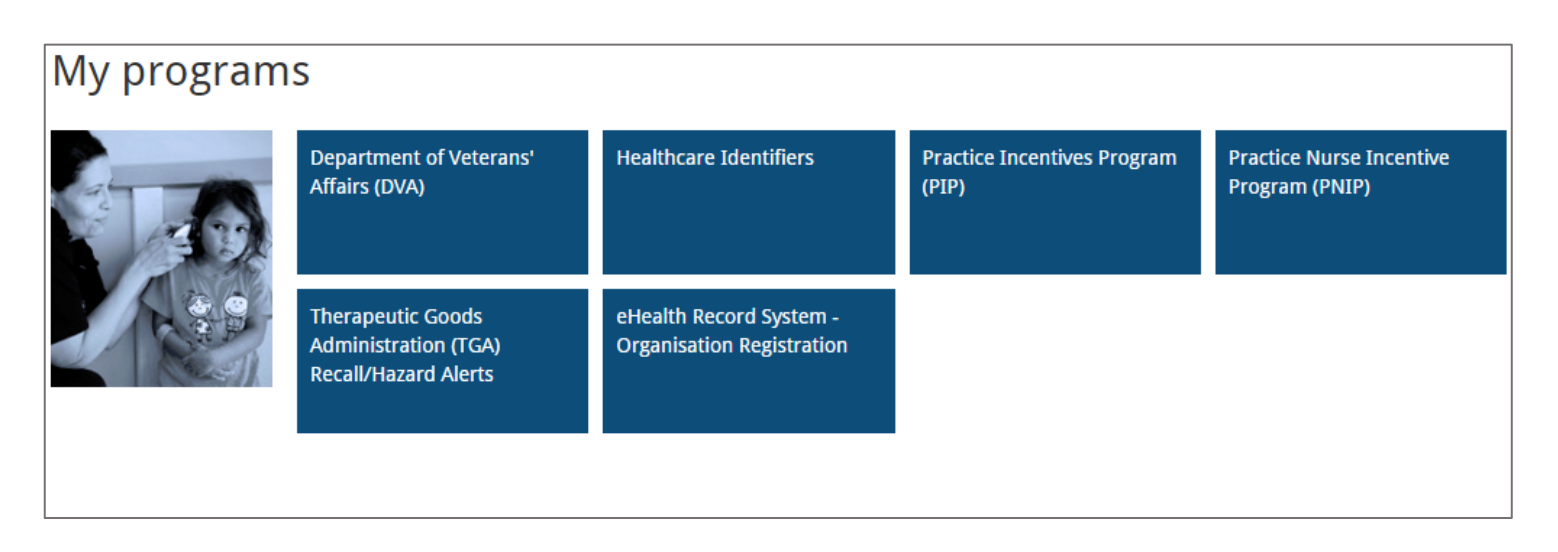

## Linking your Health Identifier (RO or OMO number) to your PRODA account

If you have been assigned the role of Responsible Officer (RO) or Organisation Maintenance Officer (OMO) for your Practice, you may need to manage your ehealth practice information.

Click on Link Identifiers

| Australian Govern uent<br>Australian Govern uent<br>Department of Human Services | PRODA<br>Provider Digital Access | Profile   Services   Logout |
|----------------------------------------------------------------------------------|----------------------------------|-----------------------------|
| My linked<br>Health Profess<br>Online Services<br>Go to<br>Service               | services                         |                             |

The following screen will appear:

| Healthcare providers and administrators                                                                                                    |                                                                                                    |  |
|----------------------------------------------------------------------------------------------------|----------------------------------------------------------------------------------------------------|--|
| To add additional numbers or identifiers to your a<br>Medical Registration number, we suggest adding<br>for other numbers, such as provider numbers. | ccount use the search function below. If you haven't already entered your AHPRA it now as it has many other identifiers connected to it. Alternatively, you can search |  |
| AHPRA medical registration number                                                                                                    |                                                                                                    |  |
| OR                                                                                                    |                                                                                                    |  |
| ldentifier type                                                                                                    | Identifier                                                                                                    |  |
| HPI-I Number                                                                                                    | 800362                                                                                                    |  |
| Search                                                                                                    |                                                                                                    |  |

If you wish to link your Health Identifier (RO) or (OMO) number, drop the list down until you come to HPI-O number and type in your GP Practice HPI(O) and SEARCH. If **successful link** appears, the "Health Identifier" tile will appear on your list of programs.

#### Locating your Registration Authority (RA) Number for PIP access via PRODA

You may have previously provided your Individual HPOS PKI RA number to the PIP team to permit you to update the Practice PIP details.

As you now have a separate PRODA RA number, you will need to ensure this number is linked to PIP. To find your PRODA RA number, you will need to CLICK on **PROFILE.** 

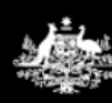

Australian Government Department of Human Services PRODA Provider Digital Acces Profile | Services | Logout

Your PRODA profile will be displayed

| My details                                            |                                 |                                 |
|-------------------------------------------------------|---------------------------------|---------------------------------|
|                                                       |                                 |                                 |
| Profile details                                       |                                 |                                 |
| Name                                                  | Mis Holly Machoupal             | <i>I</i> <u>∂</u> <u>Update</u> |
| Email                                                 | kinsty machingelitiemphy.org.au |                                 |
| Mobile phone number                                   | 0425743232                      | 🖋 <u>Update</u>                 |
| Username                                              | imacologail                     |                                 |
| Date of birth                                         | 11/10/1010                      |                                 |
| Gender                                                | Female                          |                                 |
| RA number This number is required for HPOS delegation | 2789771479                      |                                 |

This screen displays your account details.

The **RA number** displayed is your unique PRODA RA number. If you are currently an "Additional Authorised Contact Person" for your Practice in relation to the Practice Incentives Programme (PIP) and/or the Practice Nurse Incentive Programme (PNIP) and permitted to make claims and update your practice details through HPOS, you will need to provide the DHS Medicare PIP team with your PRODA RA number. You can do this by contacting the PIP team on **1800 222 032.** 

#### How to nominate a new delegate in HPOS

If you wish to check patient eligibility for certain MBS item numbers, you will need to be set up as a **Delegate** of a GP.

Administrative Staff can now submit a request for delegation to a provider for their approval, via the following screen:

| To act on behalf of a provider within HPOS, click 'Select' against the record.<br>To request new delegation, click 'Request delegation' button below.<br>RA Number  Title First name Last name Delegation end date Action No records found.<br>Request delegation Hy delegation Displayed below are your requests for delegation access. Approved requests will be displayed in the My providers table above.<br>A privider can change the delegation end date requested. |
|----------------------------------------------------------------------------------------------------|
| RA Number       Title       First name       Last name       Delegation end date       Status       Action         No records found.       Request delegation                                                                                                    |
| No records found.  Request delegation  My delegation requests  Displayed below are your requests for delegation access. Approved requests will be displayed in the My providers table above.  A pr wider can change the delegation end date requested.                                                                                                    |
| Request delegation My delegation requests Displayed below are your requests for delegation access. Approved requests will be displayed in the My providers table above. A pr wider can change the delegation end date requested.                                                                                                    |
| Displayed below are your requests for delegation access. Approved requests will be displayed in the My providers table above.<br>A privider can change the delegation end date requested.                                                                                                    |
| A previder can change the delegation end date requested.                                                                                                    |
| Description in the data the data the encounter and a Conjud annuation ill be annual from the table size below                                                                                                    |
| Recuests expire in 14 days from the date the request was made, expired requests will be removed from the table view below.                                                                                                    |
| R/ Number 🔶 Title 🔶 First name 🔶 Last name 🌢 Delegation end date 🌢 Request status 🔶 Action                                                                                                    |
| No records found.                                                                                                    |

Click on **Request Delegation** – you will need the RA number of the provider (located in their PRODA profile)

| Search for a prov                         | vider                                               |              |
|-------------------------------------------|-----------------------------------------------------|--------------|
| i No records found.                       |                                                     |              |
| To search for a provider enter their RA r | number into search fiel, below and select 'Search'. |              |
| Search criteria<br>RA Number *            | eg: 1234567890<br>Clear Search                      | * = Required |
| Cancel                                    |                                                     |              |

Once this request is submitted, the provider will approve (via their HPOS Mailbox) and you will now be able to act on behalf of a Provider.

NOTE:

- This delegation period can be set for any specified time limit up to a max of 12 months.
- After 12 month, provider will need to renew their delegate's access or the delegate will need to request delegate access.

N.B. Please note that if a Practice wants to register for the PIP eHealth Incentive (via the Practice Incentives Program) for the *first time* they will need to apply via a PRODA account and link to HPOS.

# Services available in HPOS

HPOS gives providers and their delegates access to information relevant to their patients and organisations.

All services available in HPOS show as tiles on the HPOS home page. Use this overview to find the service you need.

These services, payments and programs are available in HPOS:

- Australian Immunisation Register (AIR)
- Centrelink Forms
- Child Dental Benefits Schedule
- Department of Veterans' Affairs
- My Health Record System
- Healthcare Identifiers Service
- Health Care Homes (HCH)
- Midwife Professional Indemnity Scheme (MPIS)
- National Bowel Cancer Screening Program (NBSCR)
- Pathology Registration
- PBS Authorities
- Practice Incentives Program (PIP)
- Practice Nurse Incentive Program (PNIP)
- Prescription Shopping Information Program
- Rural Incentive Program
- TGA recall and hazard alerts

#### Other things you can do using HPOS

Access online claiming:

- Medicare Patient Claim Webclaim
- Medicare Bulk Bill Webclaim
- DVA Webclaim

#### View reports:

- Medicare Bulk Bill reports
- DVA Webclaim reports
- DVA Patient Treatment reports
- Prescription Shopping Patient Summary reports

#### Manage your details, including:

- administer delegates
- update or add your banking and personal details
- view details about your provider number and create a new provider location
- access track and scale information

#### Access patient information:

- find a patient and check Medicare numbers
- concessional entitlement verification
- view patient care plan history

#### Communicate with HPOS:

- message us
- view statements and subscriptions
- upload documents
- upload selected forms

#### Access useful MBS and PBS functions:

- MBS items online checker
- MBS partial payment calculator
- MBS Online
- PBS Schedule

#### Request PKI certificates:

- Request and manage **NASH PKI** certificates for Healthcare Identifiers Service network organisations
- Request and manage **PKI** certificates for the Healthcare Identifiers Service

# **DEFINITIONS**

| Acronym / Word                                                   | Definition                                                                                                    |
|------------------------------------------------------------------|----------------------------------------------------------------------------------------------------|
| <b>PRODA</b><br>Provider Digital Access                          | Provider Digital Access is an online authentication system used to securely access government online services. Using a two-step verification process, you only need a username and password to access multiple online services.                                                                                                    |
| HPOS<br>Health Professionals Online<br>Services                  | Health Professionals Online Services is a web-based service provided by Medicare that allows providers to send and retrieve various types of information to/from Medicare.                                                                                                    |
| HI<br>Healthcare Identifier                                      | A healthcare identifier is a unique number that has been be assigned to individuals,<br>and to healthcare providers and organisations that provide health services. The<br>identifiers are assigned and administered through the HI Service which was<br>established to undertake this task (see HPI-O and HPI-I)                                                                                                    |
| <b>HPI-O</b><br>Healthcare Provider Identifier<br>– Organisation | A healthcare provider identifier – organisation, is a number that is assigned to<br>eligible healthcare organisations once they have registered with the HI Service, to<br>support their unique identification. The HPI-O number begins with 800362, is 16<br>digits long and is required to register for the digital health record system.                                                                                                    |
| <b>HPI-I</b><br>Healthcare Provider Identifier<br>– Individual   | This is the unique identifier number given to an individual healthcare provider. Any healthcare provider registered with Australian Health Practitioner Registration Authority (AHPRA) will have a number automatically issued to them. This number begins with 800361 and is 16 digits long. Health practitioners not registered by AHPRA can apply for a HPI-I number from the Health Identifier service.                                                                                                    |
| <b>RO</b><br>Responsible Officer                                 | Responsible Officer (RO): the officer of an organisation who is registered with the HI<br>Service and has authority to act on behalf of the Seed Organisation and relevant<br>Network Organisations (if any) in its dealings with the System Operator of the My<br>Health Record system. For large organisations, the RO may be the chief executive<br>officer or chief operations officer. For small organisations (such as a general<br>practice), the RO may be a practice manager or business owner.                                                                                                    |
| <b>OMO</b><br>Organisation Maintenance<br>Officer                | Organisation Maintenance Officer (OMO): the officer of an organisation who is<br>registered with the HI Service and acts on behalf of a Seed Organisation and/or<br>Network Organisations (if any) in its day-to-day administrative dealings with the HI<br>Service and the My Health Record system. Healthcare organisations can have more<br>than one OMO if they wish. In general practice, this role may be assigned to the<br>practice manager, if you have one, and/or other senior staff who are familiar with<br>the practice's clinical and administrative systems. Alternatively, the RO may take on<br>the OMO role as well. |
| <b>EOI</b><br>Evidence of Identity                               | Evidence of Identity is needed as part of the registration for a PRODA account.                                                                                                    |
| DHS<br>Department of Human<br>Services                           | Department of Human Services is a department of the Government of Australia<br>charged with responsibility for delivering a range of welfare, health, child support<br>payments and other services to the people of Australia.                                                                                                    |

| Seed Organisation    | Healthcare provider organisations participate in the My Health Record system either<br>as a Seed Organisation only or as a Network Organisation that is part of a wider<br>"network hierarchy" (under the responsibility of a Seed Organisation). A Seed<br>Organisation is a legal entity that provides or controls the delivery of healthcare<br>services. A Seed Organisation could be, for example, a local general practice,<br>pharmacy or private medical specialist. |
|----------------------|----------------------------------------------------------------------------------------------------|
| Network Organisation | Network organisations stem from the Seed Organisation. They commonly represent<br>different departments or divisions within a larger complex organisation (e.g. a<br>Hospital or Multi-Disciplinary Healthcare Practice). They can be separate legal<br>entities from the Seed Organisation, but do not need to be legal entities.                                                                                                    |